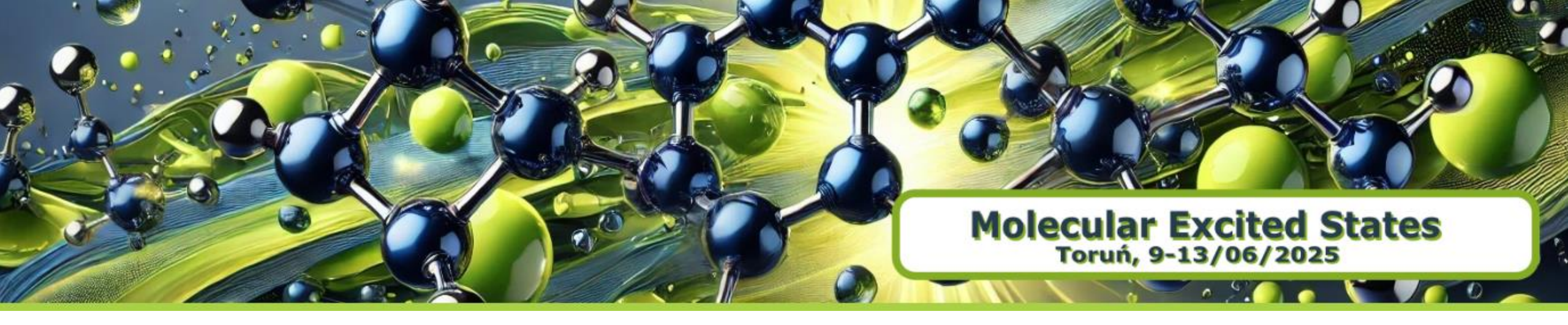

# HANDS-ON SESSION Excited States Mixed Quantum-Classical Dynamics Initial conditions sampling and Surface Hopping Dynamics

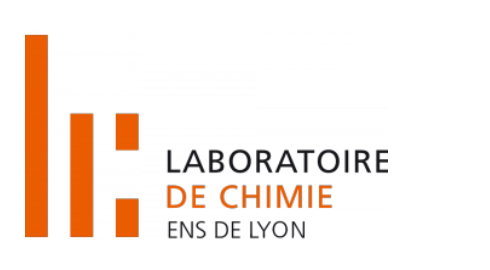

Josene M. Toldo

Université Claude Bernard Lyon1, Laboratoire de Chimie, ENS de Lyon

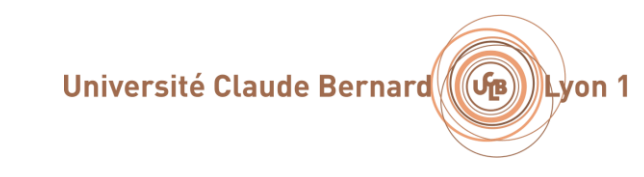

#### Overview of the Hands-on sessions

#### **1. Initial conditions and Spectrum generation**

Method overview Generating a Wigner sampling Simulating the absorption spectra Selecting initial conditions for the dynamics

#### 2. Surface hopping dynamics

Method overview Setting up a CASPT2 dynamics with OpenMolcas Setting up a TDDFT dynamics with ORCA Running a TSH dynamics

#### 3. Analysis

Running Ulamdyn for the statistical analysis Analysing the results

#### Introduction

### **Excited States Dynamics**

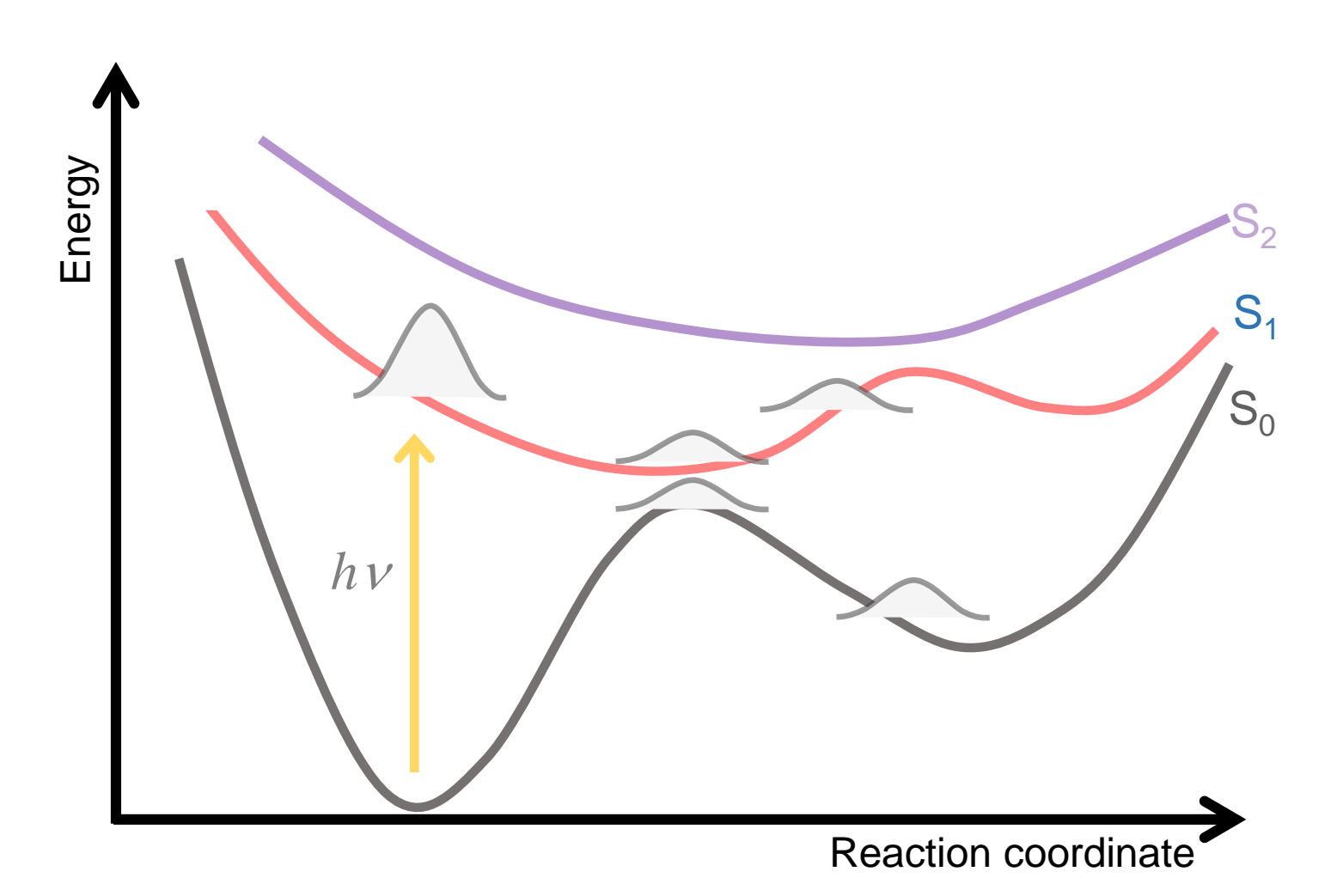

Photoinduced processes involves the **time evolution of the nuclear wavepacket** through a manifold of excited states.

Requires considering the coupling between electronic and nuclear motions. Nonadiabatic regime

Breakdown of BO approximation.

### Trajectory Surface hopping (TSH)

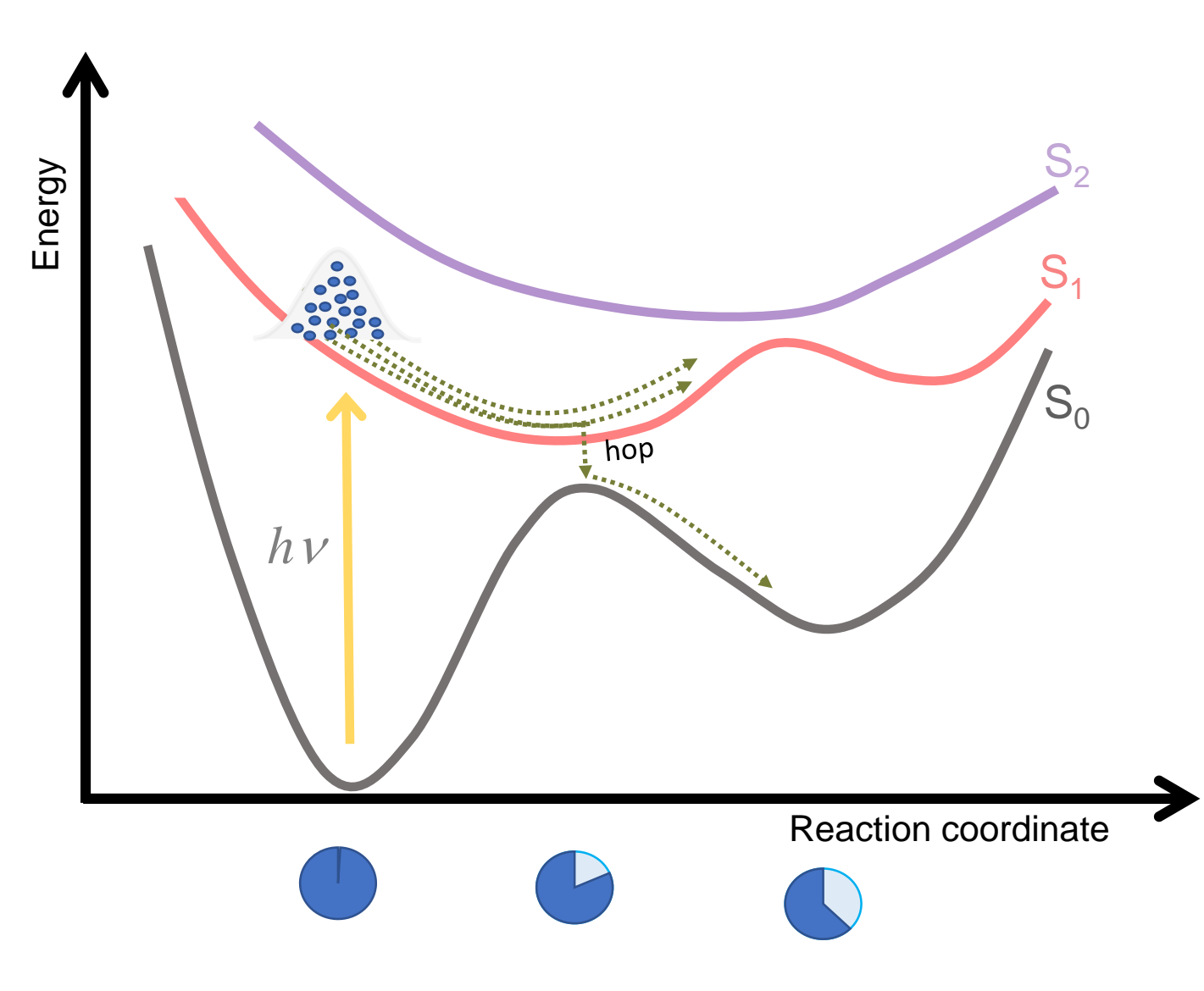

#### Core idea:

1. Nuclei are propagated via *classical trajectories* 

2. Electrons are treated *quantum mechanically* 

3. Changes between surfaces are controlled by a nonadiabatic algoritm which introduces the post BO effects.

Crespo-Otero and Barbatti, Chem. Rev. 2018, 118, 7026.

### Trajectory Surface hopping (TSH)

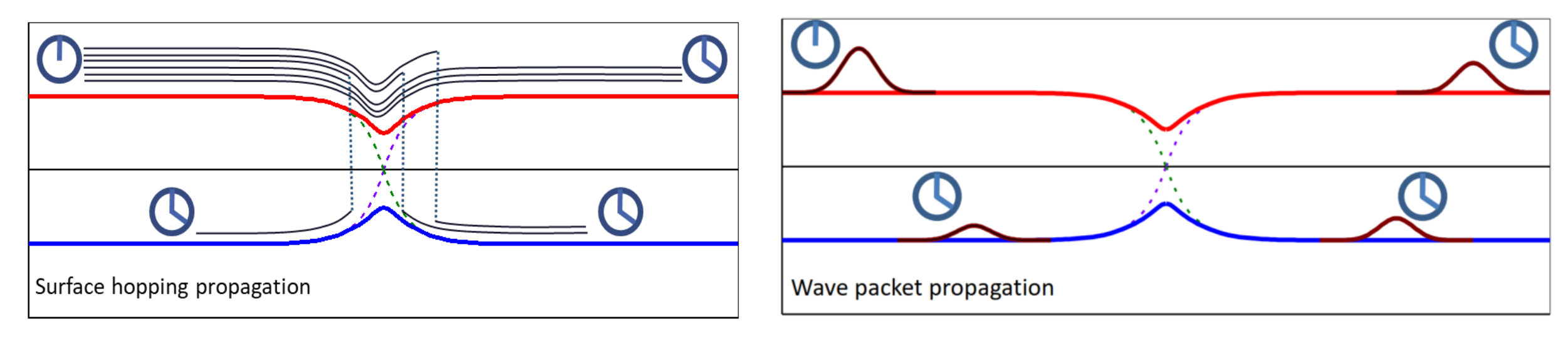

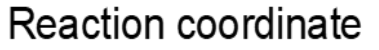

A swarm of independent trajectories are propagated adiabatically to mimic the wavepacket.

Crespo-Otero and Barbatti, Chem. Rev. 2018, 118, 7026.

### Trajectory Surface hopping (TSH)

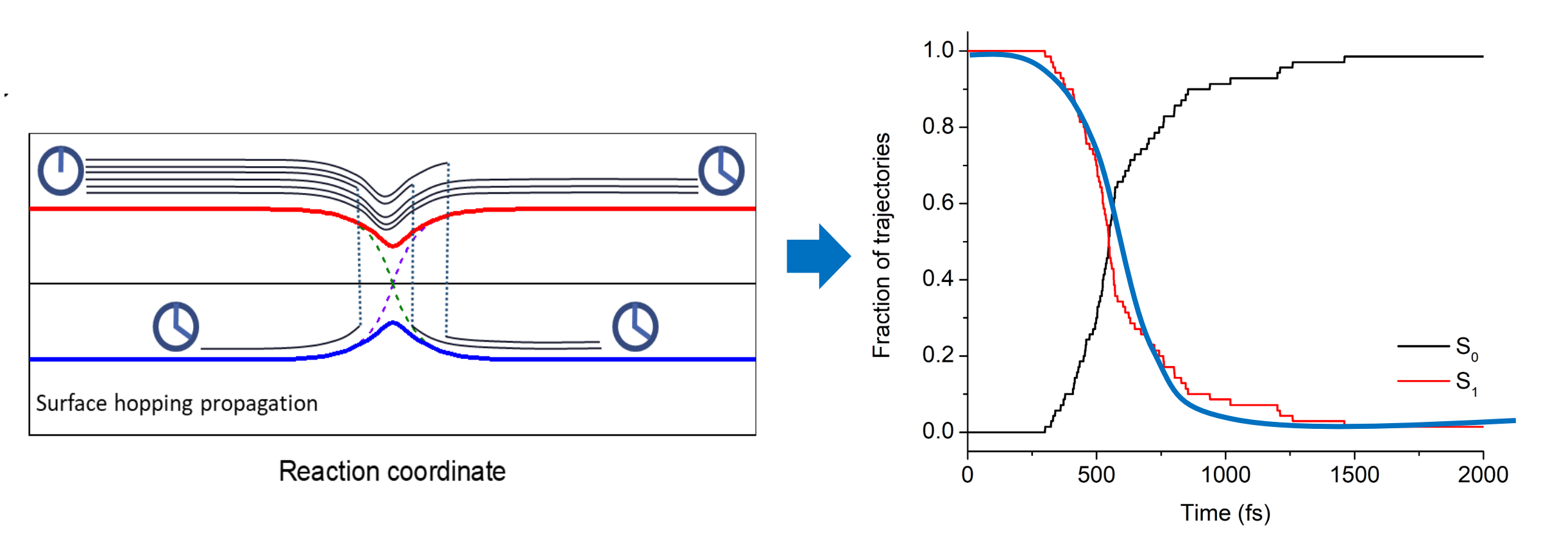

Ensemble of independent trajectories

Statistical treatment to get electronic populations

Crespo-Otero and Barbatti, Chem. Rev. 2018, 118, 7026.

### Trajectory Surface hopping (TSH)

Hops to a different potential surface in regions of near-degeneracy between surfaces.

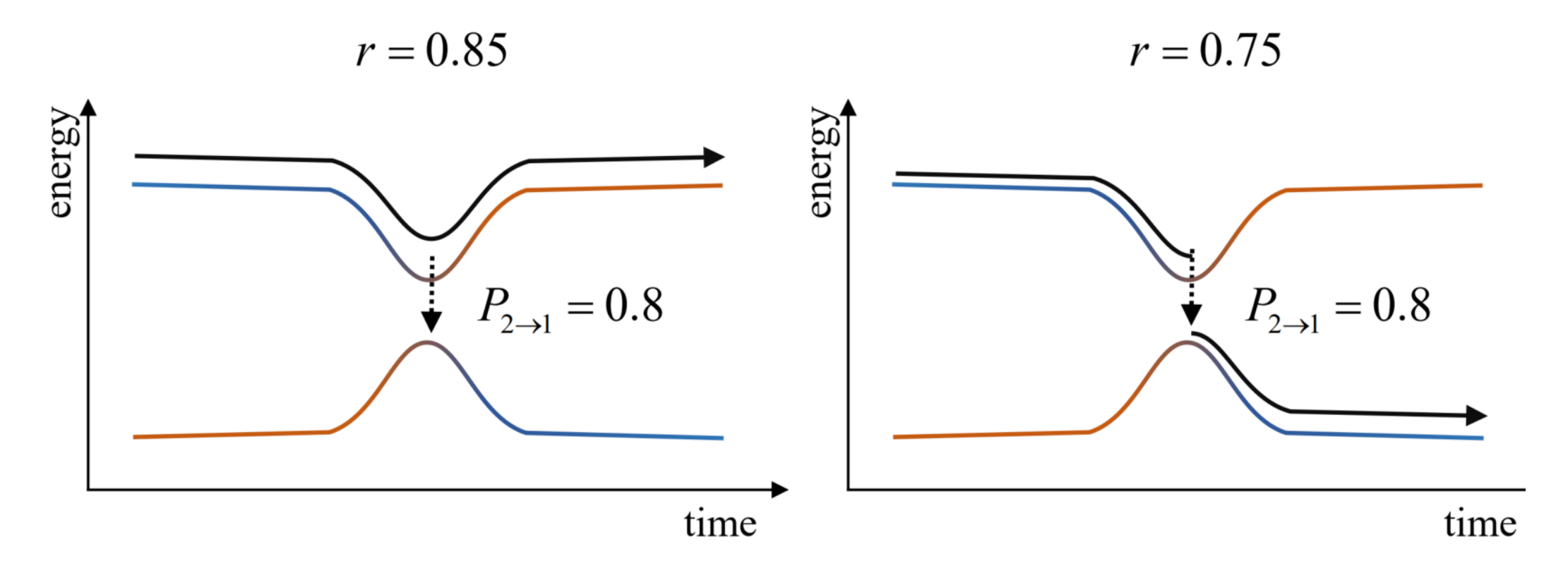

The probability of these stochastic hops is governed by the magnitude of the non-adiabatic coupling.

#### How TSH works?

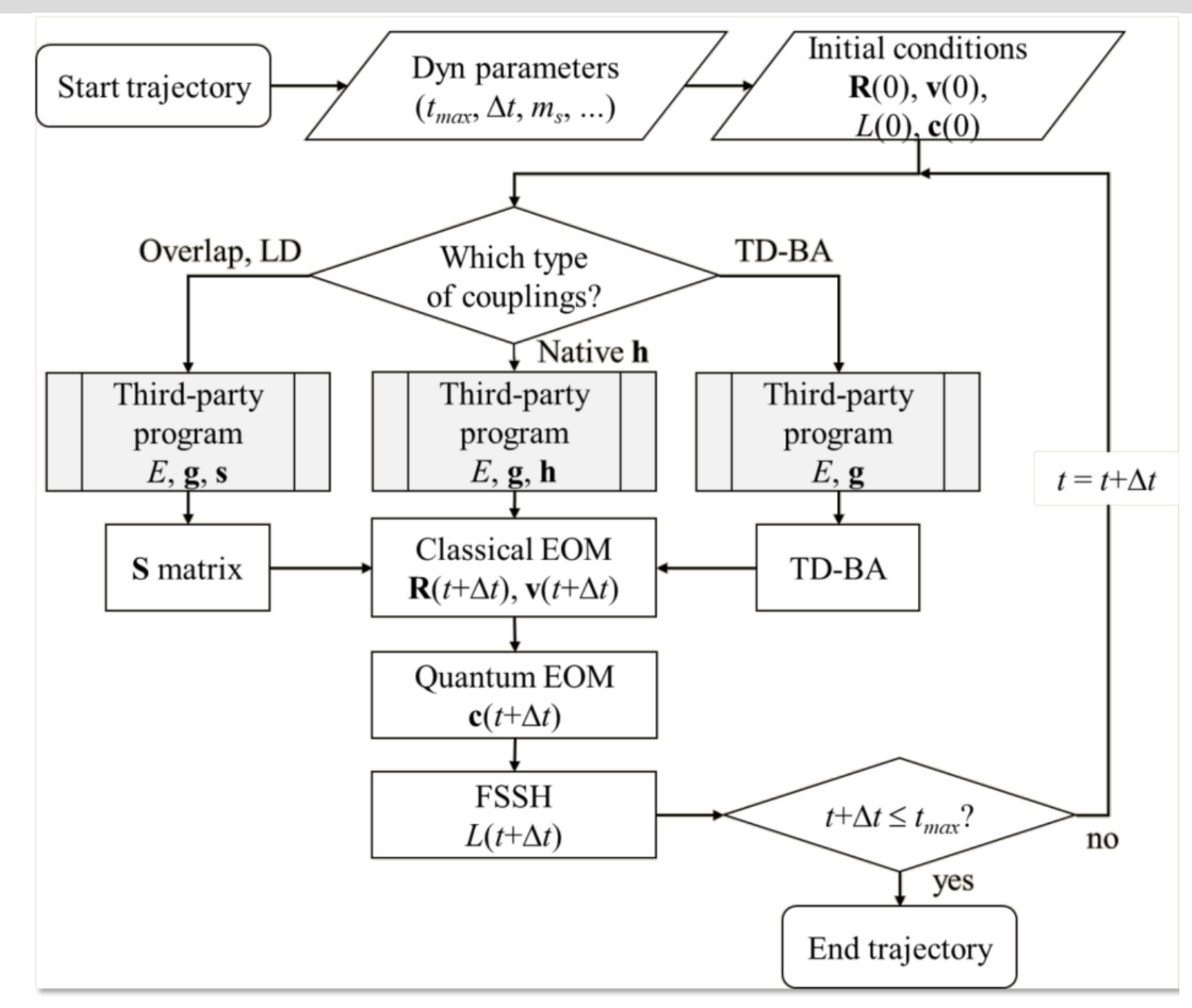

# Initial conditions and Spectrum

https://newtonx.org/documentation-tutorials/

Sampling

#### How to sample initial conditions?

To initiate the simulation of a trajectory we need initial conditions.

| <ul> <li>Initial geometry</li> </ul>          | geom file                   |
|-----------------------------------------------|-----------------------------|
| <ul> <li>Initial velocity</li> </ul>          | veloc file                  |
| <ul> <li>Initial electronic state</li> </ul>  | control.dyn: NSTATDYN       |
| <ul> <li>Initial TDSE coefficients</li> </ul> | wf.inp (optional)           |
| To get them , we build an enser               | mble of nuclear points with |

coordinates and momenta {R, P}

### Sampling initial conditions

To initiate the simulation of a trajectory we need initial conditions. They can be sampled using:

- Method 1: Probability distribution functions
  - o Classical harmonic oscillator
  - Uncorrelated Quantum Harmonic Oscillator (Wigner Distribution)
  - o Correlated quantum Harmonic Oscillator
  - Method 2: Pick up points from previous long trajectory in the ground state
  - Method 3: Random velocities

Barbatti; Sen. Int J Quantum Chem 2016, 116, 762

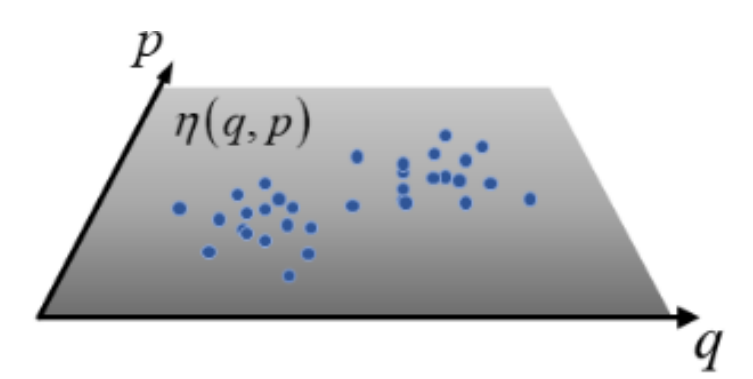

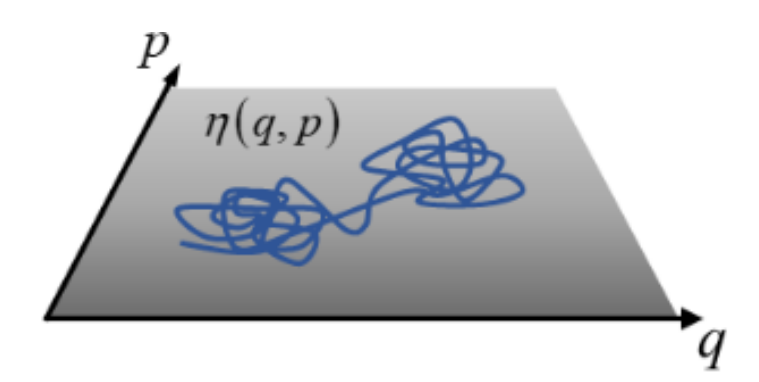

Sampling

### Sampling initial conditions

Wigner Distribution: link a wavefunction to a probability distribution in phase space (position, momenta)

$$W(x,p) = \frac{1}{\pi\hbar} \int_{-\infty}^{\infty} \psi^*(x+y)\psi(x-y)e^{2ipy/\hbar}dy$$

Crespo-Otero and Barbatti, Theor Chem Acc 131, 1237 (2012).

Sampling

### Method 1: Probability distribution function

**Uncorrelated sampling** : Sample *qi* and *pi* randomly. (Wigner)

Sampling ground-state density at the initial time considering the **harmonic approximation** and employing the Wigner distribution :

$$P_W(\boldsymbol{q}, \boldsymbol{p}) = \prod_{i=1}^{3N-6} \frac{\alpha_i}{\pi\hbar} exp\left(-\frac{2\alpha_i}{\hbar\omega_i} \left[\frac{\mu_i \omega_i^2 \boldsymbol{q}_i^2}{2} + \frac{\boldsymbol{p}_i^2}{2\mu_i}\right]\right); \qquad \alpha_i = tanh\left(\frac{\hbar\omega_i}{2k_BT}\right)$$

A stochastic algorithm generates an ensemble of  $N^*$  normal coordinates from the Wigner distribution and then they are converted to Cartesian geometries à  $\{R, P\}$ . The distribution of energies:

$$\langle E_{tot} \rangle \pm \sigma = \sum_{i=1}^{3N_{at}-6} \frac{\hbar \omega_i}{2\alpha_i} \pm \sqrt{\sum_{i=1}^{3N_{at}-6} \left(\frac{\hbar \omega_i}{2\alpha_i}\right)^2}$$

init\_input: NACT = 2

Crespo-Otero and Barbatti, Theor Chem Acc 131, 1237 (2012).

Spectrum

### Probability distribution function and Absorption cross section

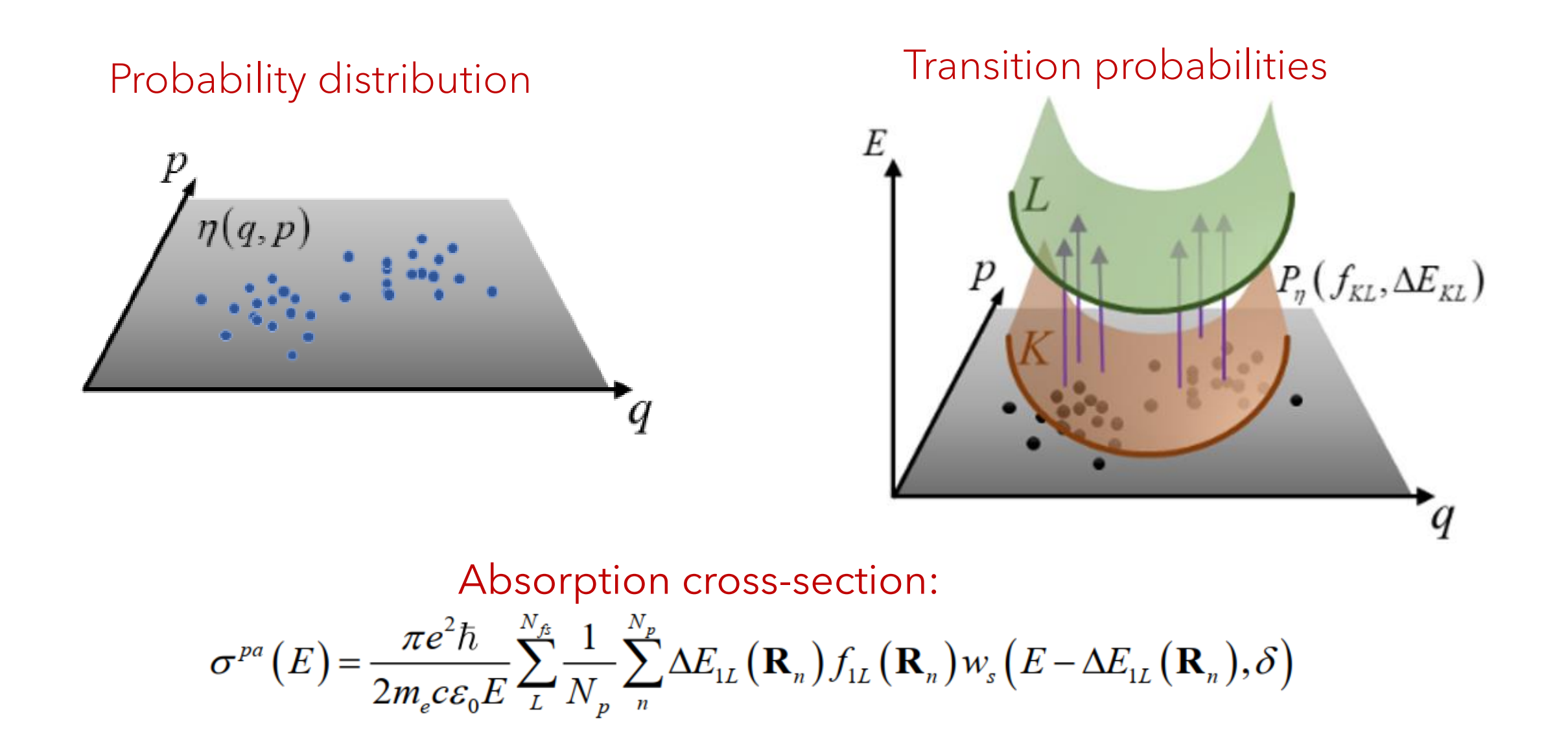

#### Spectrum

#### Absorption cross section

Simulations of excited-state trajectories have a very clear starting point: The photo excitation, which is taken as instantaneous and defining t = 0

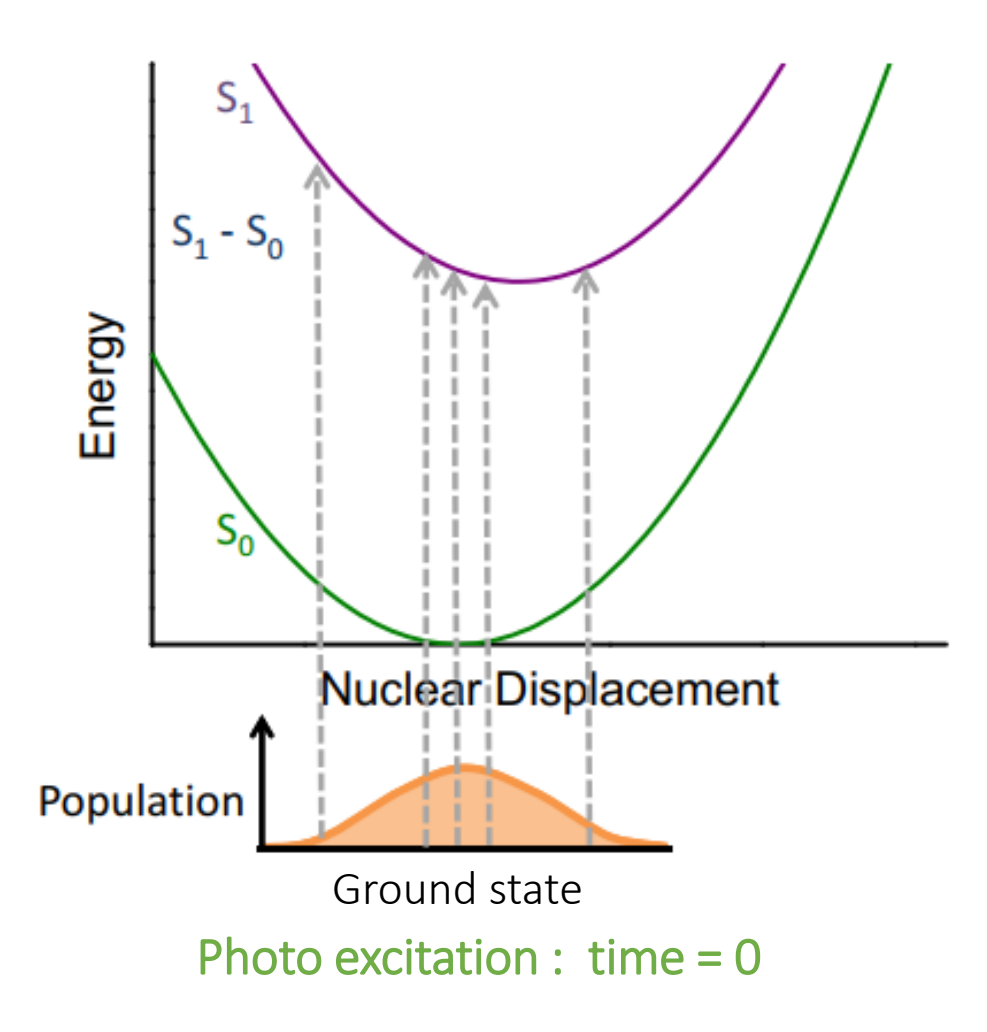

Barbatti; Sen. Int J Quantum Chem **2016**, 116, 762

Spectrum

#### Absorption cross section

Simulations of excited-state trajectories have a very clear starting point: The photo excitation, which is taken as instantaneous and defining t = 0

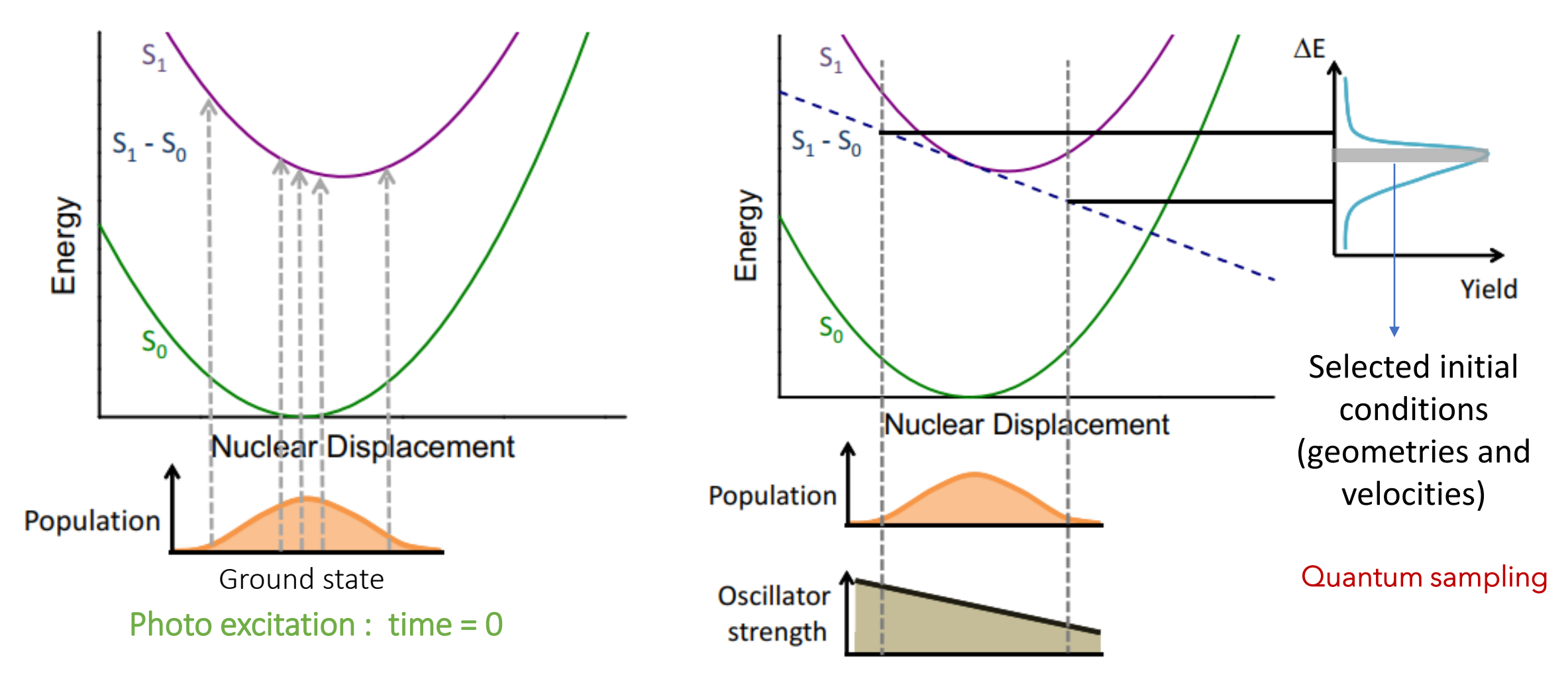

Barbatti; Sen. Int J Quantum Chem **2016**, 116, 762

Selecting initial conditions

## Defining the initial state

To define the initial state, we should take care of state crossings. In this example, geometry R1 should start in S2, while R2 should start in S1.

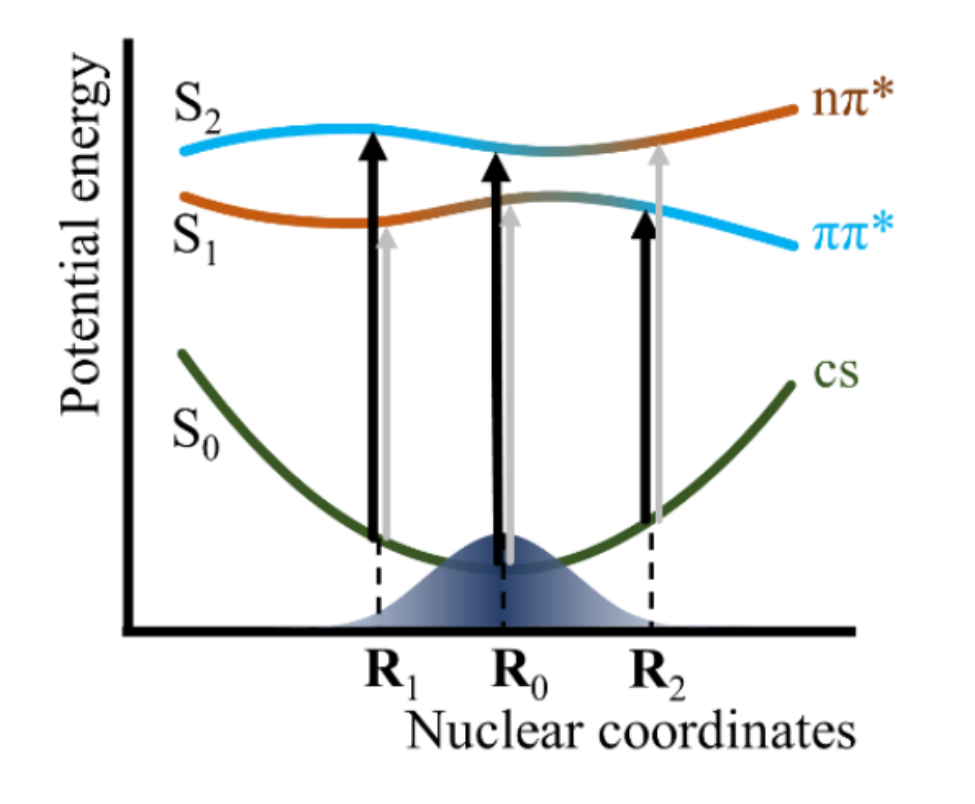

Accept initial condition if:

1. 
$$\left|\Delta E_{1N}(\mathbf{R}_{i}) - \varepsilon\right| \leq \delta \varepsilon$$
  
2.  $r \leq \frac{f_{1N}(\mathbf{R}_{i})}{f_{0N}^{\max}}$   $r = random(0,1)$ 

\$NX/nxinp
Select initial conditions for multiple excited states>

# Initial conditions and spectrum

Case study: Pyrazine

Chemical Physics

#### Case study : Ultrafast photodynamics of Pyrazine

Chemical Physics 349 (2008) 319-324

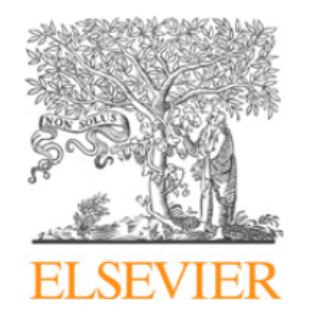

Contents lists available at ScienceDirect

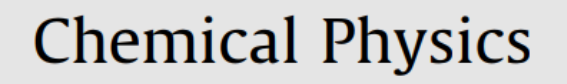

journal homepage: www.elsevier.com/locate/chemphys

#### Nonadiabatic dynamics within the time dependent density functional theory: Ultrafast photodynamics in pyrazine

Ute Werner<sup>a</sup>, Roland Mitrić<sup>a</sup>, Toshinori Suzuki<sup>b</sup>, Vlasta Bonačić-Koutecký<sup>a,\*</sup>

<sup>a</sup> Institut für Chemie, Humboldt-Universität zu Berlin, Brook-Taylor-Straße 2, 12489 Berlin, Germany <sup>b</sup> Chemical Dynamics Laboratory, RIKEN, Hirosawa 2-1, Wako, Saitama 351-0198, Japan

Werner, Mitric, Suzuki, Bonacic-Koutecky, Chem. Phys., 2008, 349, 319.

Case study presentation

#### Case study : Ultrafast photodynamics of Pyrazine

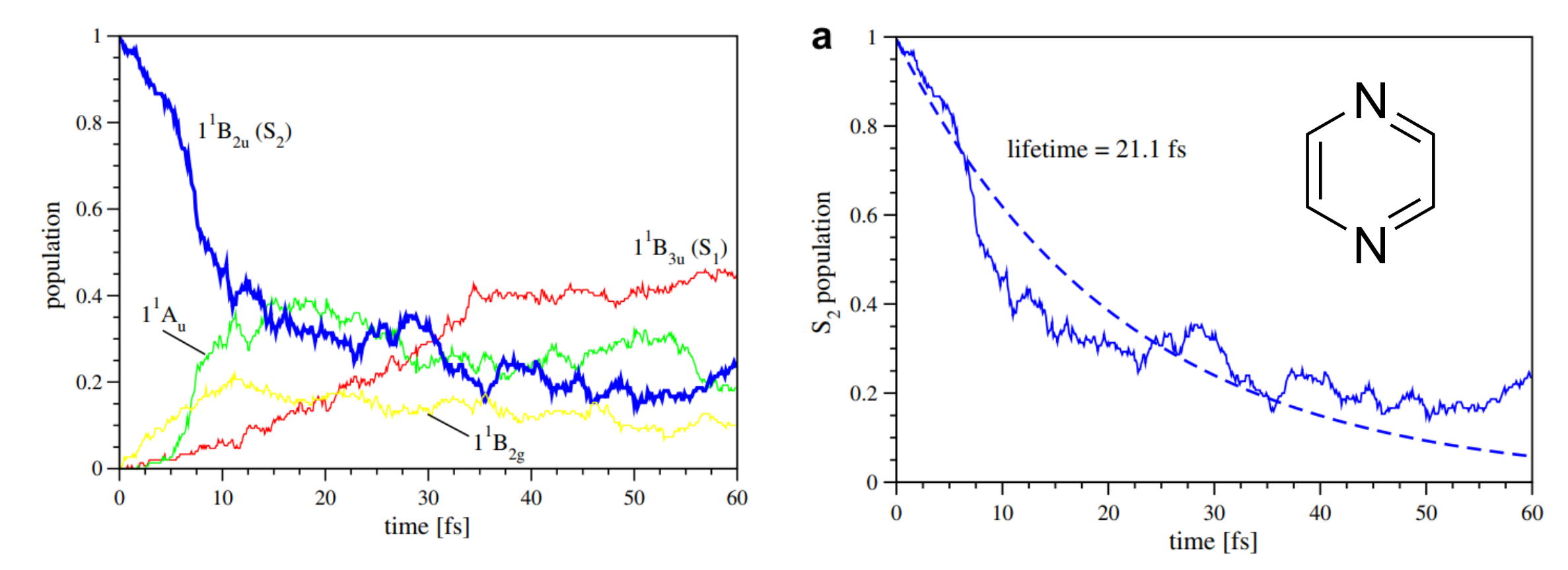

**Fig. 2.** Time dependent population of the excited states of pyrazine after excitation to the S<sub>2</sub> state:  $1^{1}B_{3u}$  (S<sub>1</sub>) (red),  $1^{1}A_{u}$  (green),  $1^{1}B_{2u}$  (S<sub>2</sub>) (blue) and  $1^{1}B_{2g}$  (yellow) (For interpretation of the references to colour in this figure legend, the reader is referred to the web version of this article.).

Werner, Mitric, Suzuki, Bonacic-Koutecky, Chem. Phys., 2008, 349, 319.

Case study presentation

### Pyrazine PES main points

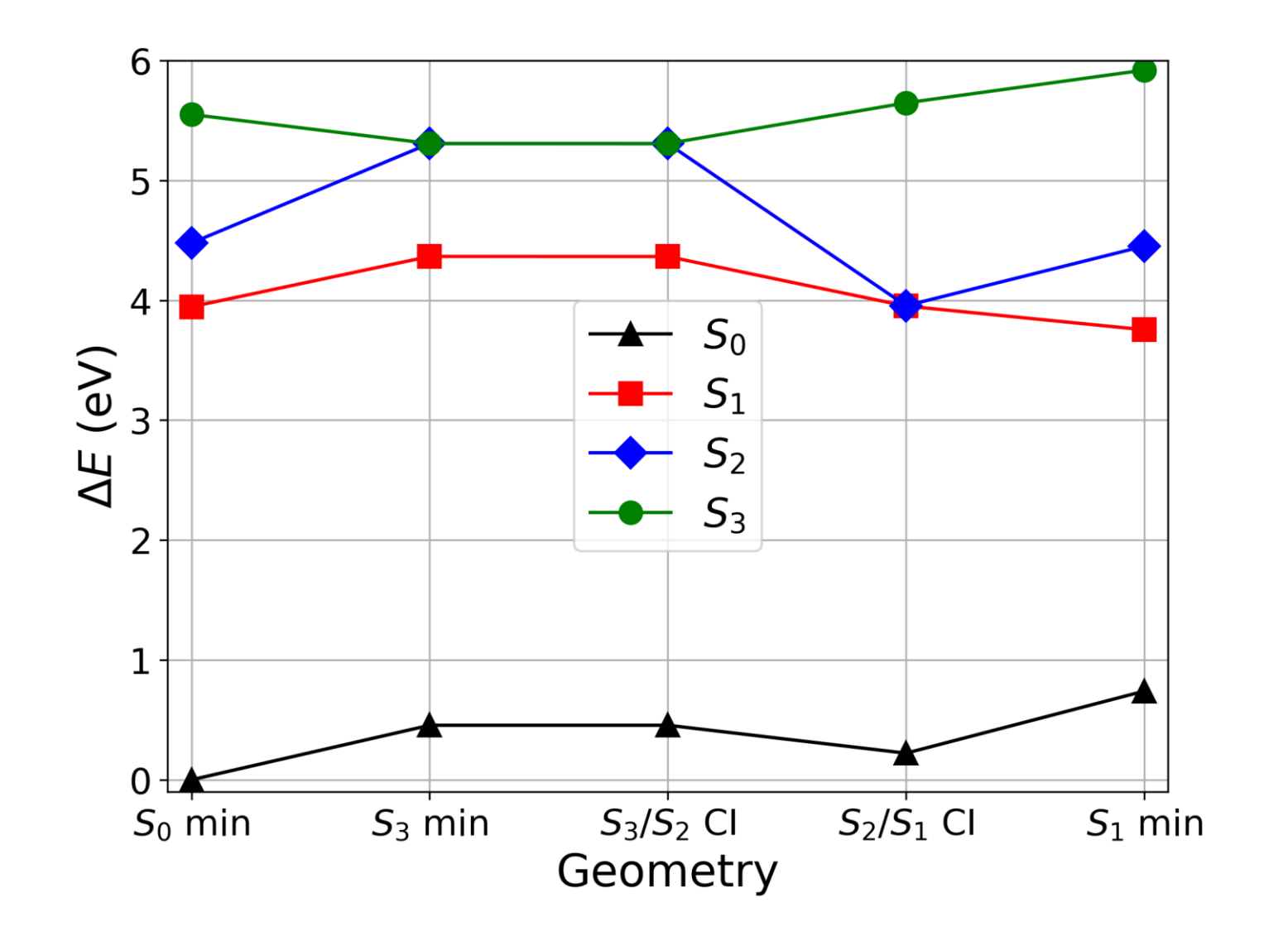

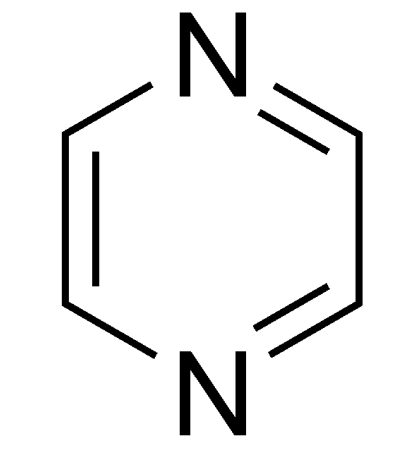

#### Steps

1. Perform a **geometry optimization** in the ground electronic state (S0) (Orca)

2. Perform a **frequency calculation** at the optimized S0 configuration (Orca)

3. Using the optimized geometry and the frequencies:

- a. Generate an approximate **Wigner distribution** for uncoupled harmonic oscillators, that will be used to select initial conditions for TSH dynamics
- b. For each selected nuclear geometry, **perform a TDDFT calculation** to extract the energies and oscillator strengths for a subset of low-lying electronic states .
- c. Plot a **photoabsorption** cross-section based on the previous calculations

4. Based on the sampled initial conditions, **create a series of trajectories** and run them one after the other, independently

5. Collect the results and make an **statistical analysis** 

#### Steps

1. Perform a **geometry optimization** in the ground electronic state (S0) (Orca)

2. Perform a **frequency calculation** at the optimized S0 configuration (Orca)

3. Using the optimized geometry and the frequencies:

- a. Generate an approximate **Wigner distribution** for uncoupled harmonic oscillators, that will be used to select initial conditions for TSH dynamics
- b. For each selected nuclear geometry, **perform a TDDFT calculation** to extract the energies and oscillator strengths for a subset of low-lying electronic states .
- c. Plot a **photoabsorption** cross-section based on the previous calculations

4. Based on the sampled initial conditions, **create a series of trajectories** and run them one after the other, independently

5. Collect the results and make an **statistical analysis** 

# Input files tree

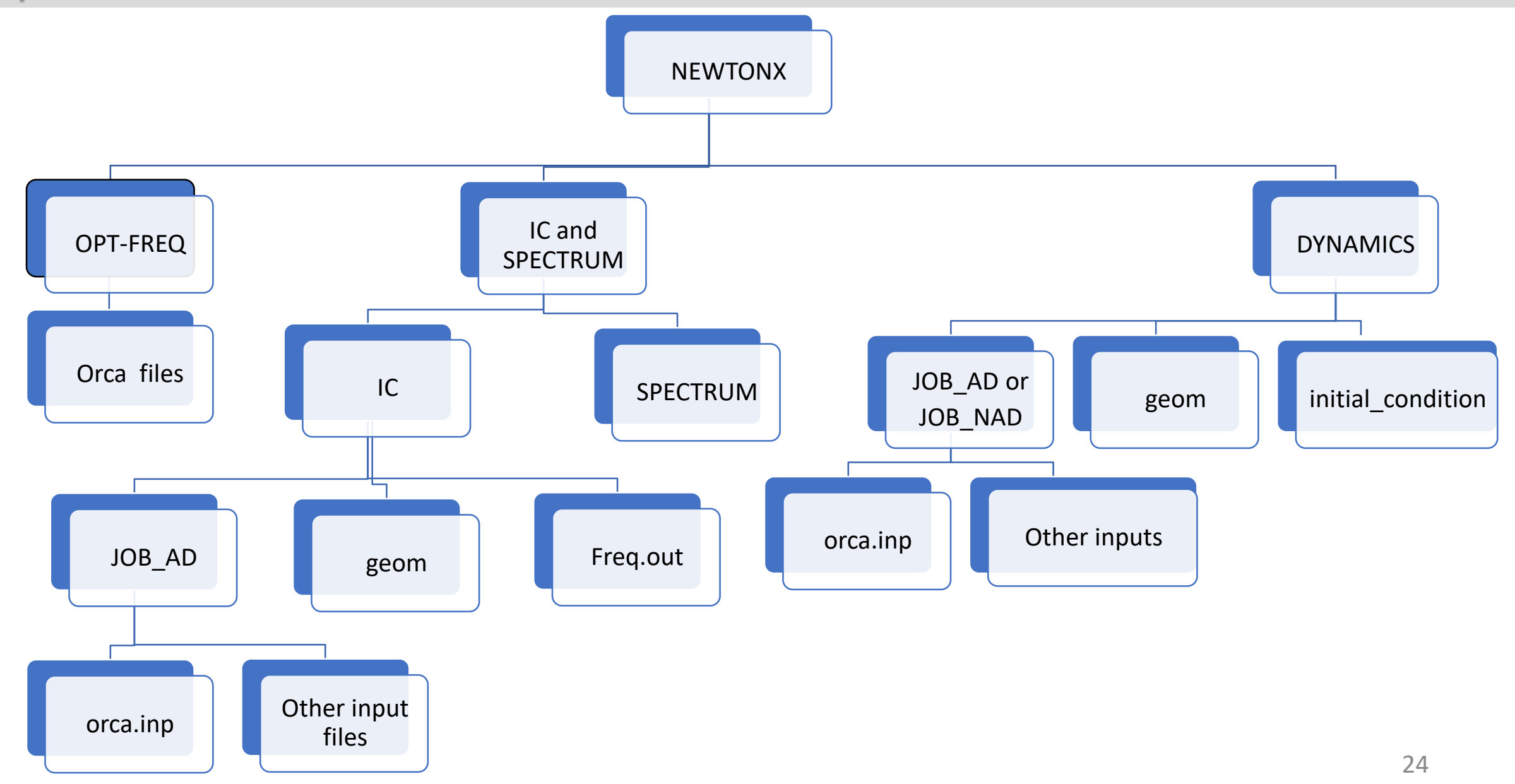

Overview

Surface hopping & Nuclear ensemble spectrum

Newton-X – Prof. Mario Barbatti, Aix-Marseille University <a href="https://newtonx.org/">https://newtonx.org/</a>

#### **Electronic structure**

**TDDFT:** ORCA – Prof. Frank Neese, MPI Mulheim <u>https://www.faccts.de/orca/</u>

#### XMS-CASPT2:

OpenMolcas - Prof. Roland Lindht https://gitlab.com/Molcas/OpenMolcas

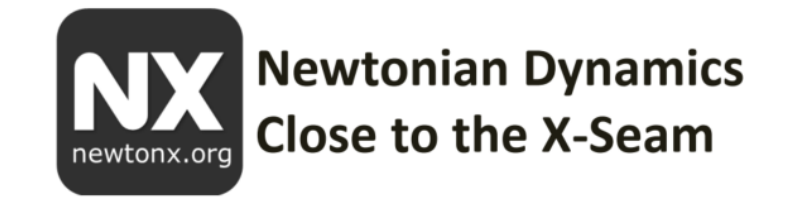

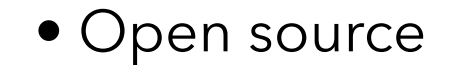

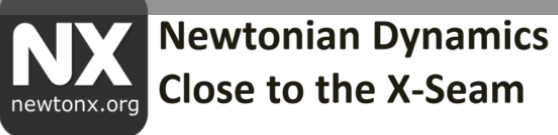

| Program      | Electronic structure |
|--------------|----------------------|
| COLUMBUS     | MRCI, MCSCF + MM     |
| BAGEL        | XMS-CASPT2           |
| GAMESS       | MCSCF                |
| TURBOMOLE    | ADC(2) + MM          |
|              | TDDFT, TDA + MM      |
| GAUSSIAN     | TDDFT, TDA, CIS      |
|              | TDDFT + AMOEBA       |
| ORCA         | TD-DFT / TDA         |
| MOPAC (Pisa) | FOMO-CI, EXASH       |
| MNDO         | OMx/MRCI             |
| DFTB+        | TD-DFTB              |
| OpenMolcas   | CASSCF and CASPT2    |
| MLatom       | Machine learning     |
| OpenQP       | MR-SF-TDDFT          |

Step 0

### Before starting

1. Access BEM using ssh -X <u>username@ui.wcss.pl</u>

2. Export NX
export NX=/lustre/pd03/hpc-smukherjee-1743077499/SOFT/newtonx-cs/bin
and launch the command: \$NX/nxinp

3. Copy the files needed for the Tutorial to your /home directory: mkdir TUTORIAL\_3 cd TUTORIAL\_3 cp -r /lustre/pd03/hpc-smukherjee-1743077499/MOLEX2025\_TUTORIAL\_FILES/TUTORIAL\_3/IC\_ORCA ~

Step 1

# Creating the input files

- Go to the directory where you are running the initial conditions and copy the relevant files (optimized geometry and frequency file):
   cd IC\_ORCA
   cp -r INPUTS/\* .
- 2. Convert the optimized geometry from .xyz to NX format: \$NX/xyz2nx < opt.xyz
- 3. Check the JOB\_AD folder containing the orca.inp file: JOB\_AD/orca.inp

**ORCA** input

#### JOB\_AD/orca.inp:

! B3LYP def2-SVP DEFGRID3

%maxcore 1000 # Memory settings

%tddft nroots 3 tda false end

\* xyzfile 0 1 geom.xyz

Step 1

## Creating the input files for NEA

NEWTON-X Newtonian dynamics close to the crossing seam www.newtonx.org

MAIN MENU

4. To create the input of Newton-X to set the initial conditions, run\$NX/nxinp

Select (1)GENERATE INITIAL CONDITIONS and answer the questions.

- 1. GENERATE INITIAL CONDITIONS
- 2. SET BASIC INPUT
- 3. SET GENERAL OPTIONS
- 4. SET NONADIABATIC DYNAMICS
- 5. GENERATE TRAJECTORIES AND SPECTRUM
- 6. SET STATISTICAL ANALYSIS
- 7. EXIT

nxinp

| nact        | Q/P-uncorrelated quantum harmonic oscillator (Wigner)      | 2         |
|-------------|------------------------------------------------------------|-----------|
| iprog       | Read vibrational modes from ORCA output                    | 11        |
| numat       | Number of atoms                                            | [Enter]   |
| n_points    | Number of initial conditions to be generated               | 6         |
| file_geom   | File containing the geometry                               | [Enter]   |
| file_nmodes | File containing normal modes                               | Orca.hess |
| anh_f       |                                                            | 1         |
| rescale     | Rescale the kinetic energy to make the total energy of the | N         |
|             | initial state to match that of the equilibrium?            |           |
| temp        | Temperature                                                | 0.0       |
|             | Are these initial conditions for photoelectron spectrum?   | N         |
| chk_e       | Check the energies between states NIS and NFS              | 1         |
| nis         | Ground state = 1                                           | 1         |
| nfs         | Total number of state including the GS                     | 4         |
| kwort       | Use the vertical excitation energy of the equilibrium      | 1         |
| XVEI C      | geometry                                                   | Ť         |
| de          | Width of restriction (center +/- de/2)                     | 100       |
| prog        | ORCA TDDFT (or TDA)                                        | 5         |
| iseed       | Set random seed                                            | -1        |
| lvprt       | Standard level                                             | 1         |
| EXIT        | Leave the menu                                             | 8         |

# INPUT: initqp\_input

```
For Orca:
&dat
 nact = 2
 iprog = 11
 numat = 10
 npoints = 10
 file_geom = geom
 file_nmodes = orca.hess
 anh_f = 1
 rescale = n
 temp = 0
 ics_flg = n
 chk_e = 1
 nis = 1
 nfs = 4
 kvert = 1
 de = 100
 prog = 5
 iseed = -1
 lvprt = 1
```

#### Step 1 For OpenMolcas: &dat nact = 2iprog = 5numat = 10npoints = 10file\_geom = geom $nm_flag = 2$ file\_nmodes = freq.molden $anh_f = 1$ rescale = ntemp = 0 $ics_flg = n$ $chk_e = 1$

nis = 1
nfs = 4
kvert = 1
de = 100
prog = 16.1
iseed = -1

```
lvprt = 1
```

Step <sup>2</sup>

# Creating the input files for NEA

5. Split initial conditions:\$NX/split\_initcond.pl

Number of directories to split the initial condition jobs: (default=2) 2 Will the job run in a batch system? (y/n) (default=y) n

6.Copy the submission file to each INITIAL\_CONDITION/I\* folder cp submit\_nxns-orca6.job INITIAL\_CONDITION/I1 cp submit\_nxns-orca6.job INITIAL\_CONDITION/I2

5. Go to **each one of the folders** and run the submission script: cd INITIAL\_CONDITION/I1 sbatch submit\_nxcs-orca6.job

✓ Note that command to run initial conditions is: \$NX/initcond.pl > initcond.log

Step 1

## Creating the input files for NEA

✓ To check the queue:
 squeue -u user

When the calculations finishes you will see in initialcond.log:

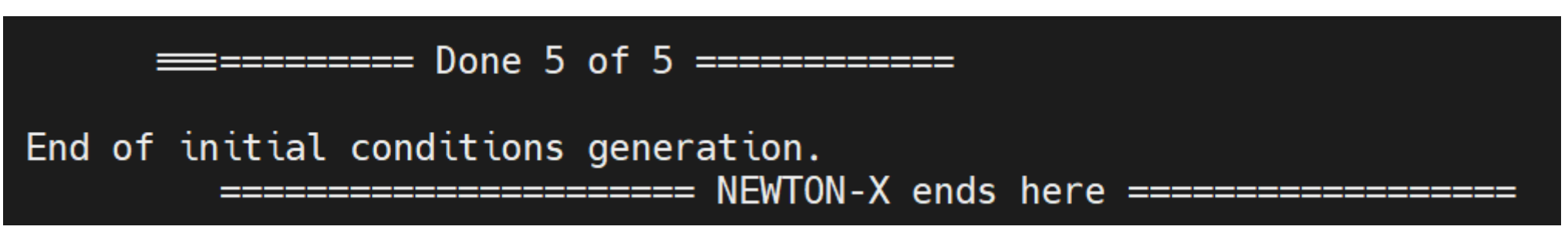

6. Merge Initital conditions : cd INITIAL\_CONDITIONS

\$NX/merge\_initcond.pl
Number of initial\_condition files to be merged: 2

# OpenMolcas input

- Now, create initial conditions for XMS-CASPT2 calculations using OpenMolcas.
- 3. Copy the files needed for the Tutorial to your /home directory: cd TUTORIAL\_3
- cp -r /lustre/pd03/hpc-smukherjee-1743077499/MOLEX2025\_TUTORIAL\_FILES/TU TORIAL\_3/IC\_OPENMOLCAS ~

✓ In the JOB\_AD folder you should have:
 openmolcas.input
 openmolcas.RasOrb

#### &GATEWAY

Title= Pyrazine\_caspt2
coord = openmolcas.xyz
basis = cc-pVDZ
Group=NoSymm
RICD

>>> EXPORT MOLCAS\_MAXITER=100

#### &SEWARD

grid input grid=ultrafine end of grid input

#### &RASSCF

FileOrb = \$CurrDir/openmolcas.RasOrb
Spin= 1
Nactel= 10 0 0
Inactive= 16
Ras2= 8
CiRoot= 4 4 1

#### &CASPT2

XMultistate= 4 1 2 3 4

>>> COPY \$Project.JobMix JOB001

#### &RASSI Nr of Job=1 4; 1 2 3 4 EJob

DIPR = 0

# Wigner sampling

#### **1000 Initial Conditions**

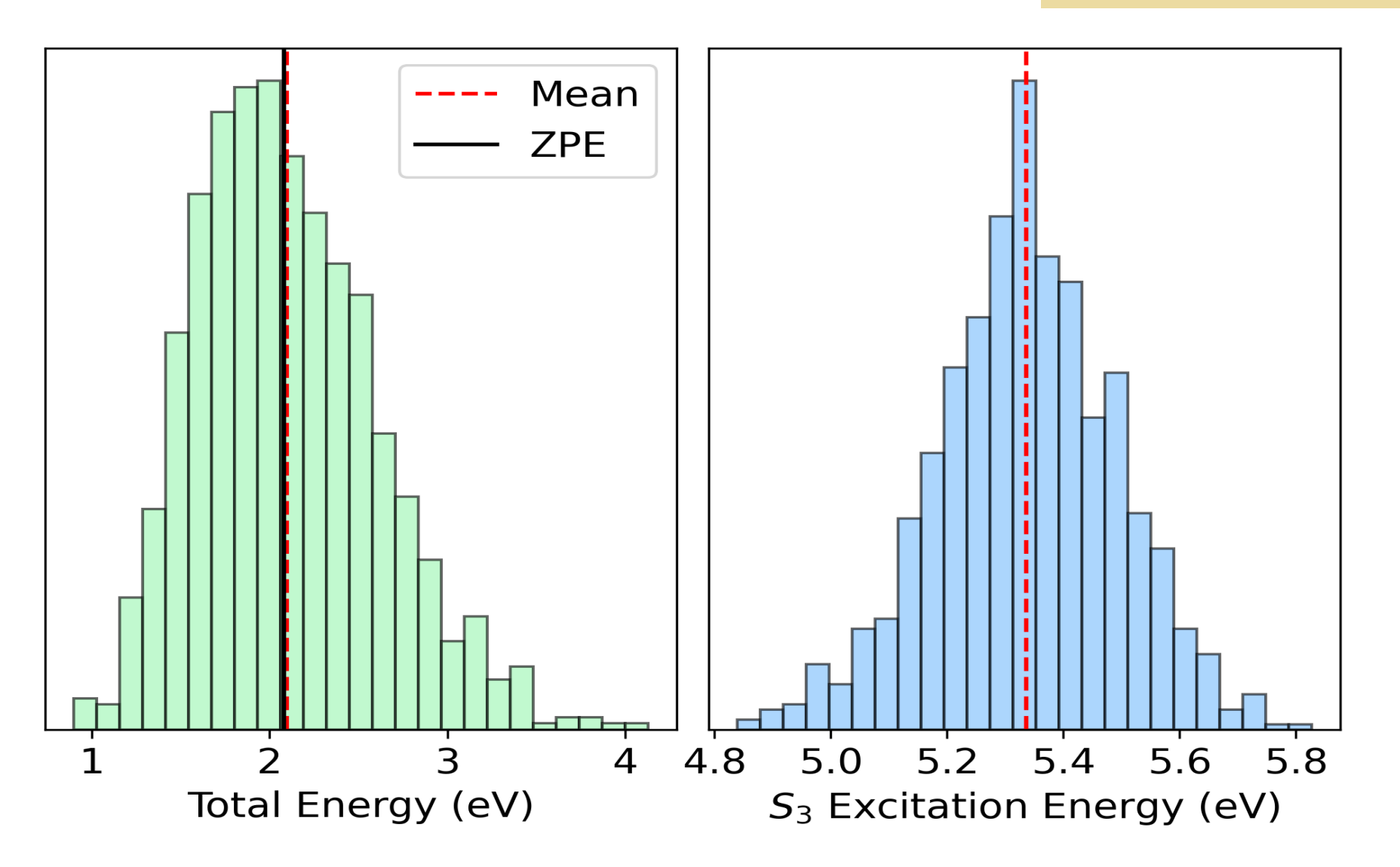

# Spectrum simulation

### Spectrum simulation

1. Create a folder called SPECTRUM\_ORCA and go there: mkdir SPECTRUM\_ORCA cd SPECTRUM\_ORCA

2. Copy the initial\_condition1.\* files from the RESULTS folder: mkdir SPECTRUM\_ORCA cd SPECTRUM\_ORCA cp ../IC\_ORCA/RESULTS/initial\_condition.1.\* .

 Login into an interactive node: sub-interactive -t 6 -m 24
 #module load Python/3.10.8-GCCcore-12.2.0

Select 6. GENERATE TRAJECTORIES AND SPECTRUM

nxinp

|           | 6 - Generate absorption or emission spectrum                                                         | 1     |
|-----------|----------------------------------------------------------------------------------------------------|-------|
| nis       | Initial state                                                                                        | 1     |
| Nfs       | Array of final states                                                                                | 2-4   |
| Prob_kind | F - Absorption (photoabsorption cross-section)                                                       | F     |
| Screen    | 0 - don't apply any restriction                                                                      | 0     |
| os_condon | -1 - try to read from initial_condition file                                                         | -1    |
| Norm      | local - Use energy-restricted data set                                                               | local |
| Seed      | 1 - a randomized seed is used                                                                        | 1     |
| L_shape   | gauss - Normalized Gaussian function.                                                                | gauss |
| Delta     | Phenomenological broadening of the spectrum.                                                         | 0.02  |
| Temp      | Temperature                                                                                          | 0     |
| Nref      | Refraction index                                                                                     | 1     |
| Eps       | Distance between consecutive points in the spectrum.                                                 | 0.005 |
| Карра     | The range of the spectrum is defined between                                                         | 0     |
| run_IS    | Will you compute the spectrum for a target distribution<br>different from the sampling distribution? | 0     |
|           |                                                                                                    |       |

To visualize the spectrum and get the maximum: gnuplot spectrum.gnu

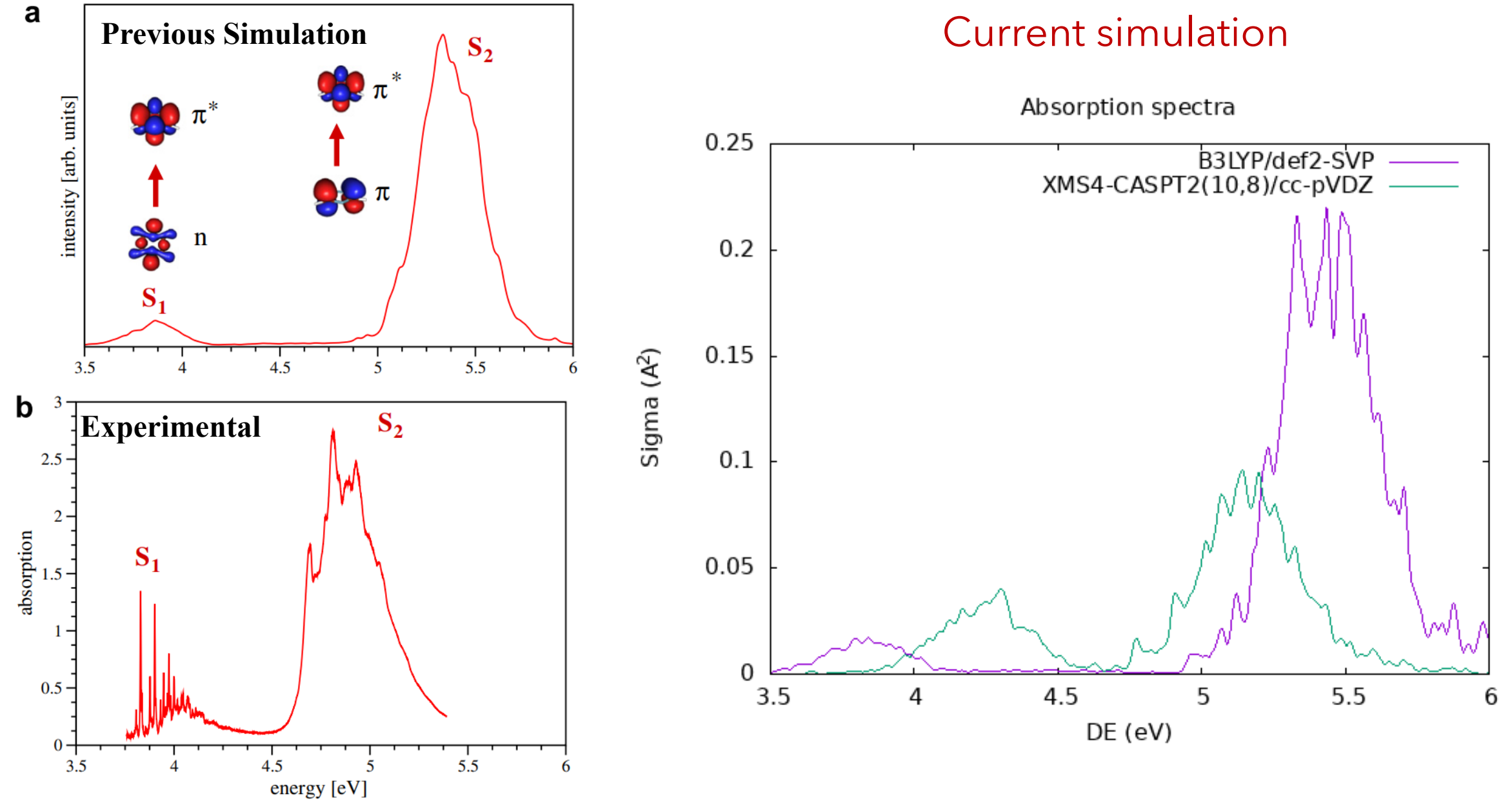

Werner, Mitric, Suzuki, Bonacic-Koutecky, Chem. Phys., 2008, 349, 319.

Introduction Initial Conditions Spectrum

Selecting IC

### Select initial conditions

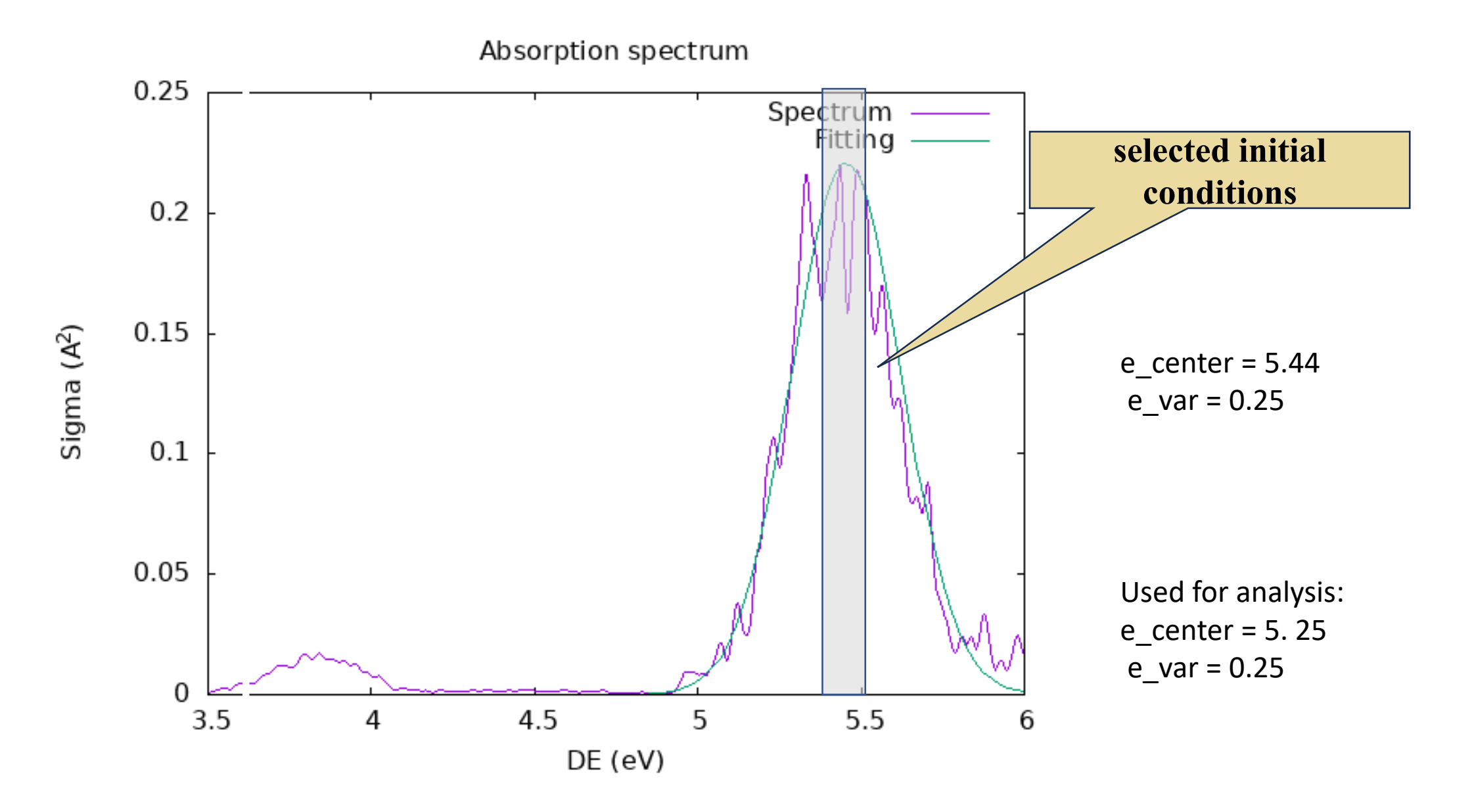

nxinp

## Select initial conditions for multiple states

\$NX/nxinp

| 6       |                                                               |
|---------|---------------------------------------------------------------|
| 6       | ! Generate trajectories and spectrum                          |
| yes     | ! To delete previous input files                              |
| 3       | ! Select initial conditions for multiple initial states       |
| 1       | ! nis: Initial state                                          |
| 2-4     | <pre>!nfs: Array of final states</pre>                        |
| F       | ! prob_kind: Absorption spectra                               |
| 2       | ! Screen: apply new energy restriction                        |
| 5.44    | ! e_center: Center of the energy restriction                  |
| 0.25    | ! e_var: Width of the energy restriction                      |
| -1      | ! os_condon: Read oscillator strength from final_output       |
| local   | ! Use de highest oscillator strenght in the selected width to |
| normali | ze                                                            |
| 1       | ! Randomized seed                                             |

0 ! run\_IS = compute observable only for the target distribution 7 ! EXIT Introduction Initial Conditions Spectrum

Selecting IC

### Select initial conditions for multiple states

Now, check the end of the makedir.log file

✓ you will see the proportion of trajectories starting from each one of the states. For ORCA job, you will see something like:

The number of initial conditions selected for transitions from state 1 into states (2 3 4) is 0:1:349.

Introduction Initial Conditions Spectrum

Selecting IC

### Select initial conditions for multiple states

Now, check the end of the makedir.log file

✓ you will see the proportion of trajectories starting from each one of the states. For ORCA job, you will see something like:

```
The number of initial conditions selected for transitions from state 1 into states (2 3 4) is 0:1:349.
```

```
This procedure will create a folder called: SELECTED_INITIAL_CONDITIONS
containing the selected initial conditions for the states selected:
initial_condition.1.2
initial_condition.1.3
initial_condition.1.4 <---- this is the state we are going to start the dynamics
```

This files will be used tomorrow to initiate the TSH dynamics!